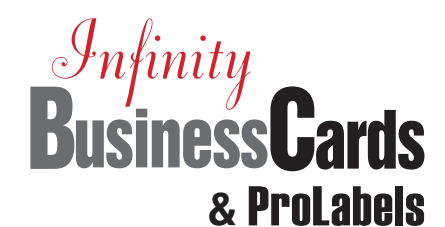

### **Quick Start Guide**

### STEP 1

### INSTALLATION

#### Installing Infinity BusinessCards & ProLabels

Disable any virus protection software and fire walls on your computer and be sure to close any running applications (email, browser, etc.). Restart your system if prompted. Insert CD into your CD-ROM drive and follow the steps of the onscreen Install Wizard. If the Install Wizard does not open automatically, select **Run** from the Windows Start menu and type **D:\setup.exe** to start the install wizard.

| 1.4 | - |   |    |
|-----|---|---|----|
| 4   |   |   | Ν. |
| r   | 1 |   | ٩. |
| 64  |   | 1 | 1  |
| 1   | - | - |    |
|     |   |   |    |
|     |   | - |    |

After installation, click on the "**Infinity BusinessCards** & **ProLabels**" icon to launch program.

### **GENERAL TIPS**

- · Open files with Control + O.
- · Open the Select Template Window with Control + N.
- Click the F1 Key to open the *Help Files* for the screen or window that is currently open.
- To delete an object from your design screen, click mouse on the object and press Delete Key.
- Undo last action by holding down the Alt Key and Backspace Key or Control + Z.
- *Resize* an object by holding down the Shift Key and pressing 1 of the 4 Arrow Keys.
- *To move* an object 1 pixel at a time, hold down the Control Key and press 1 of the 4 Arrow Keys.
- *To reposition*, hold the Shift Key down and left click the mouse on data boxes. Next click on specific alignment box.
- To change the details about any object in your design, right click the object and click on Format, select Object Properties to modify the object.
- Alt + Enter opens the Object Properties dialog box for the selected object.
- *Rotate* text or images after placed by opening the Object Properties dialog box and selecting the rotate tab.

## STEP 2 CONTACT MANAGER

Enter company names, contact names, business, home, fax, and mobile phone numbers, email addresses or store a logo per contact. This information can be automatically entered in project layouts using the **Field Text Properties** function.

- 1. Close Getting Started window and Tips and Tricks window.
- 2. Click Data at the top menu.
- 3. Click Contact Manager.
- 4. Click New.
- 5. Type data in the appropriate fields from the **Contact** Information menus.
- 6. Click OK to close the window when finished.

| Enter na     | ne and e-mail informa          | tion about this contact h | ere.      |   |
|--------------|--------------------------------|---------------------------|-----------|---|
| Eist Jason   | Middle                         | Dylan                     | Last Page | _ |
| 18e          |                                | / Jason Page              |           | * |
|              | Nickn                          | ame                       | -         |   |
| E-mail pa    | ge@gozepsystems.ne             | *                         | _         |   |
| E-mail 2 car | 2 careraliend@gozepoystems.net |                           |           |   |
| E-mail 3     |                                |                           |           |   |
|              |                                |                           |           |   |

#### Tips for the Contact Manager

If you need to create multiple contacts with similar information (address and phone number) in your Contact Manager, enter the first contact and then click "New from Current" to change the relevant information for the next record. It's quick and easy!

#### STEP 3 CREATE A NEW DOCUMENT FROM PRE-DESIGNED LAYOUT

- 1. Click File, then click Getting Started.
- 2. Click Create a New Document from Pre-Designed Layout.
- Select appropriate project folder: Address and Shipping Labels, Business Cards, Name Badges and Tags, or Stationery and Envelopes.
- 4. To enlarge a Pre-Designed Layout click on Preview.
- 5. Double click to select a pre-designed layout to edit.
- 6. To enter text from the Contact Manager, click Display Contact (on the special menu bar) to display contact names.
- Click on the desired person or business and then click OK. The information is automatically entered into the data fields.

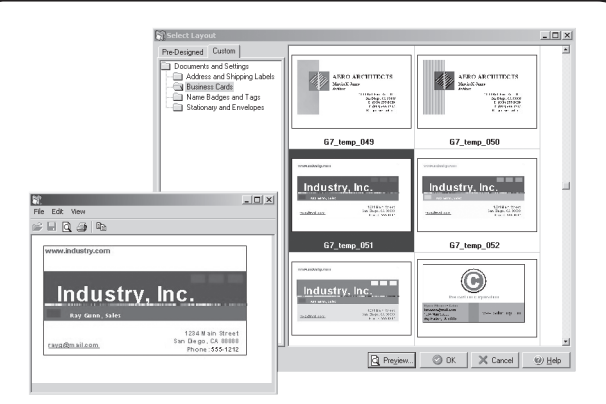

- 8. Delete any unused fields.
- 9. Click Save for reuse at a later date.
- 10. Follow the step-by-step instructions for printing your finished project.

### Tips for Modifying a Pre-Designed Layout

#### Add your own text to a layout:

- 1. Click Insert Text and click on layout and a text box automatically appears.
- 2. Type in desired text.
- 3. Click outside the box to continue.

### Change font, font size, font style, color and alignment from Insert Text option:

- 1. Double click on text to make a box.
- 2. Highlight text you wish to modify.
- 3. Use top menu options to modify text color, font, font size.

#### Borders & Backgrounds:

- 1. Click on text.
- 2. Click Format and Object Properties for menu.

#### Add your own Field Text from the Contact Manager:

- Click [A] Insert Field Text on the side menu and click on your layout to access the Field Text Properties window.
- 2. Click Data then click **Field Name**. Choose any additional fields you want included on your layout.
- 3. Click **OK** and the data will automatically be entered from the Contact Manager.
- 4. Click once outside text box to continue.

#### **CONTINUED:**

#### **Tips for Modifying a Pre-Designed Layout**

Change font, font size, font style, color and alignment from [A] function:

- 1. Double click on the text box to access the Field Text Properties window.
- 2. Click Data.
- 3. Click Font and modify as desired.

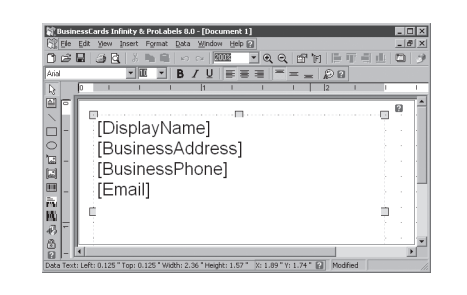

To reposition text or graphics:

**STEP 4** 

1. Single click on the text or graphics and hold down left mouse button to reposition on the layout.

#### **CREATE A NEW DOCUMENT FROM SCRATCH**

- 1. Click Create a New Document From Scratch!
- 2. Select the type of document you wish to create from the list provided or click G7PS-General Purpose Labels for additional selections. Click on your selection and click OK.
- 3. A blank canvas will be displayed.
- · To add a background or image click on Insert Image and single click in the box and the Image Properties screen will appear.
- 1. Click Picture and Browse for a list of graphics and backgrounds - see display on the right-hand side.

- 2. Click Open and the selected graphic or background appears in the Image Properties screen where additional modification options are available.
- 3. Click OK when ready to insert into document.
- 4. Single click on the text or graphics and hold down left mouse button to reposition on the layout.
- 5. Place arrow on anchor points to enlarge or reduce backgrounds, graphics and text boxes.
- · Add your own Field Text from the Contact Manager.
- 1. Click [A] Insert Field Text on the side menu and click on your layout to access the Field Text Properties window.
- 2. Click Data then click Field Name. Choose any additional fields you want included on your layout.

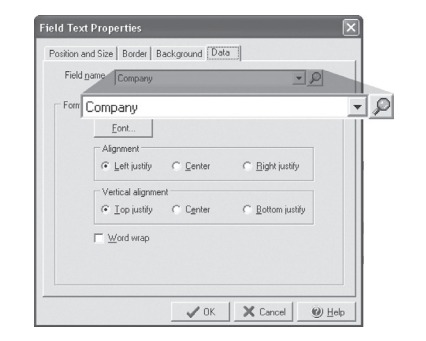

- Click OK and the data will automatically be entered from the Contact Manager.
- Click once outside text box to continue.
- · To add your own text to your layout click Insert Text.
- 1. Click on layout and a text box automatically appears.
- 2. Type in desired text.
- 3. Click Save when you finish modifying the layout for reuse at a later date.
- Follow the step-by-step instructions for printing.

### How to ORDER SUPPLIES

### 1 (303) 532-4738 | versacheck.com

PREMIUM BUSINESS CARDS : Also available in glossy finish High quality, clean-edge perforations

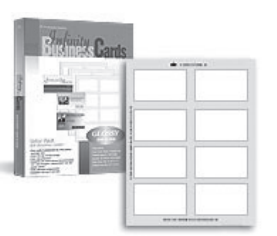

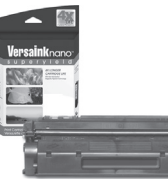

#### **MAGNETIC INK & TONER:**

Magnetic Ink Character Recognition (MICR) Versaink<sup>™</sup> and VersaToner<sup>™</sup> meet ANSI X9 Check Processing specifications

#### CHECK PRINTERS: Loaded with bank compliant Versaink<sup>™</sup>/VersaToner<sup>™</sup>

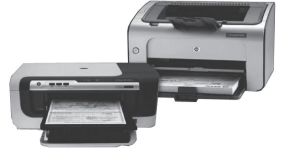

### How to **REGISTER**

Register online instantly & conveniently by visiting: www.versacheck.com/web/register

### How to CONTACT

# VersaCheck.com

621 17th Street, Denver CO 80293

| SALES:   | 303-532-4738 | sales@versacheck.com       |
|----------|--------------|----------------------------|
| SUPPORT: | 303-532-4738 | versacheck.com/web/support |